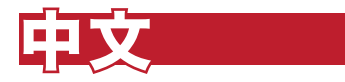

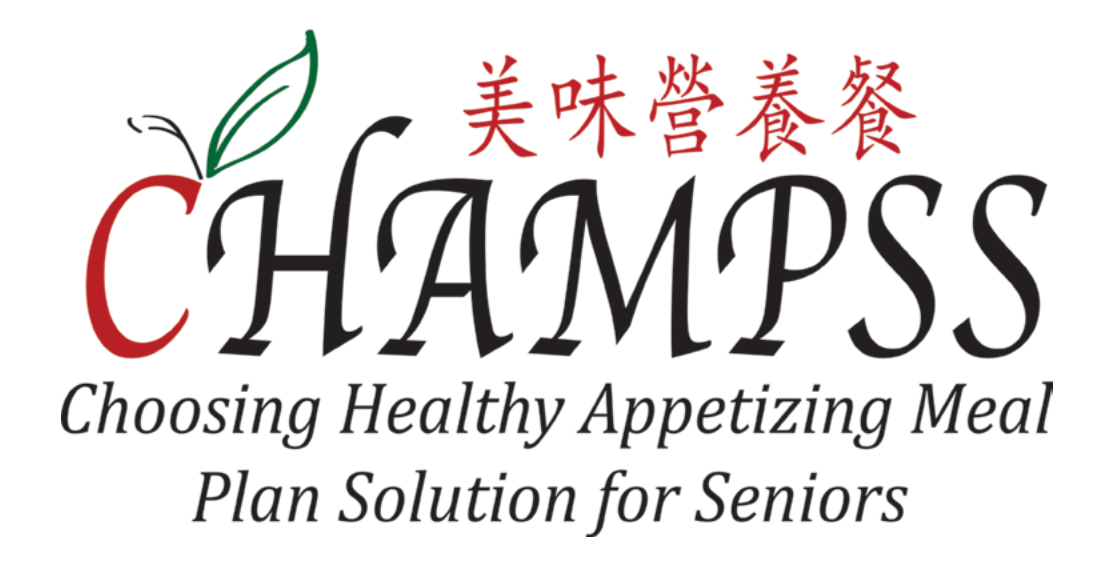

## 網上 加餐 指南

美味營養餐計劃的營運資金由《三藩市殘障人士及長者服務部》及計劃參加者的捐款資助。美味營養餐的建議捐款為每餐 5.00 美元或以上。您所捐獻的每一美元都對維持美味營養的膳食計劃的運行至關重要。感謝您積 極捐獻支持我們的日常運營。無論您捐贈與否,我們都樂意為您提供服務。 感謝您對我們的支持!

Contact /聯繫 /Contacto

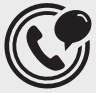

(415) 677 7601 sfchampss.org

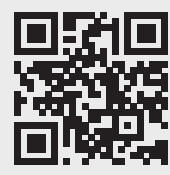

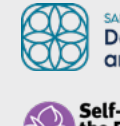

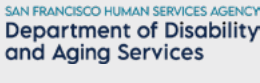

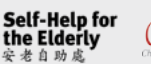

CHAMPSS Choosing Healthy Appetizing Mea. Plan Solution for Sensors The program is administered by Self-Help for the Elderly – Nutrition Department and partially funded by the Department of Disability and Aging Services | 此計劃由安老自助處營養部門管理及部分服務經費由三 藩市殘障人士及長者服務部提供。| El programa es administrado por el Departamento de Nutrición de Self-Help for the Elderly y parcialmente financiado por el Departamento de Servicios de Discapacidad y Envejecimiento.

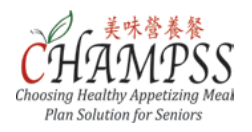

### 加餐指南

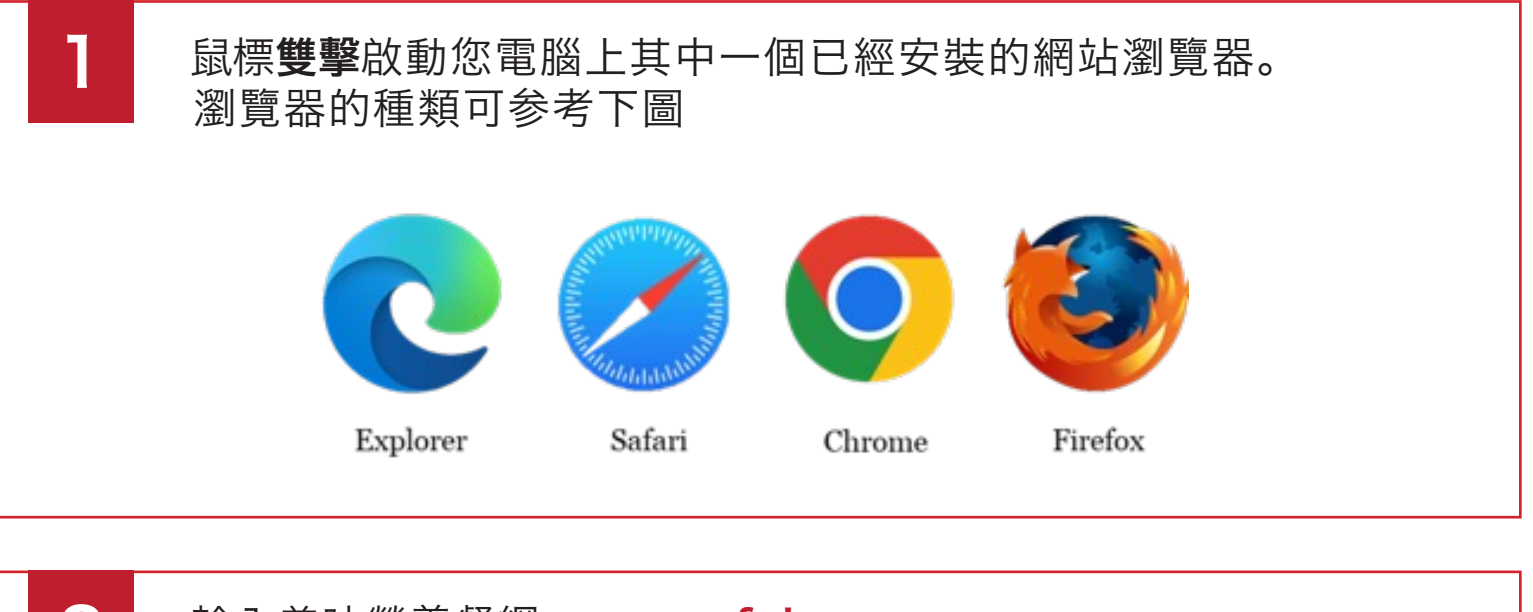

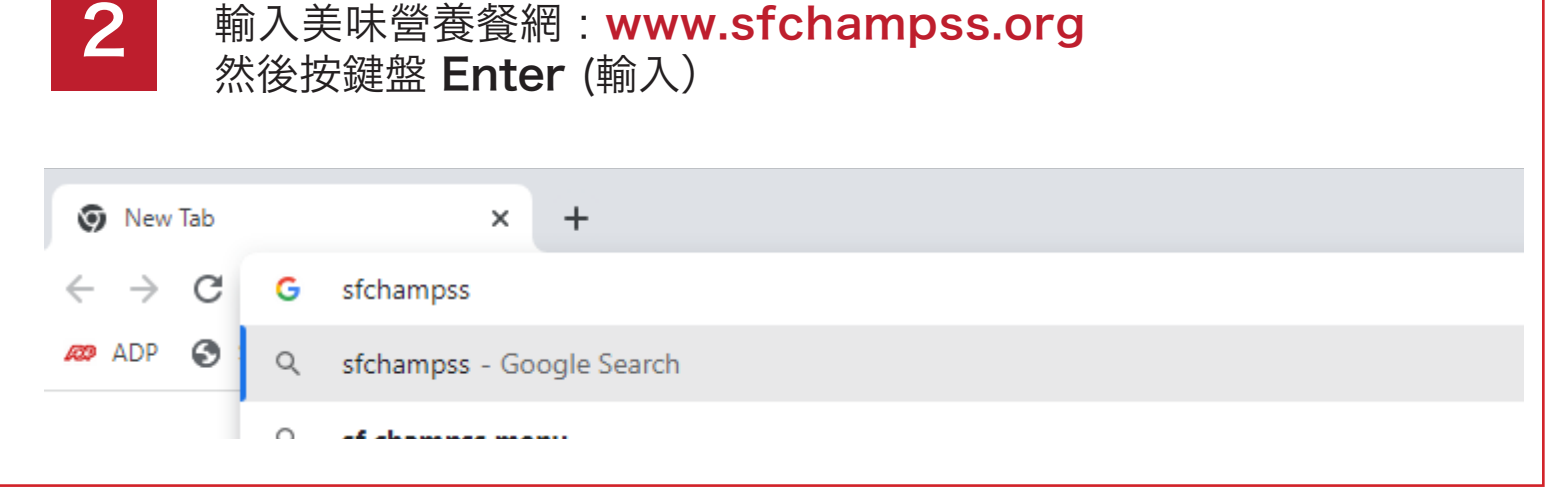

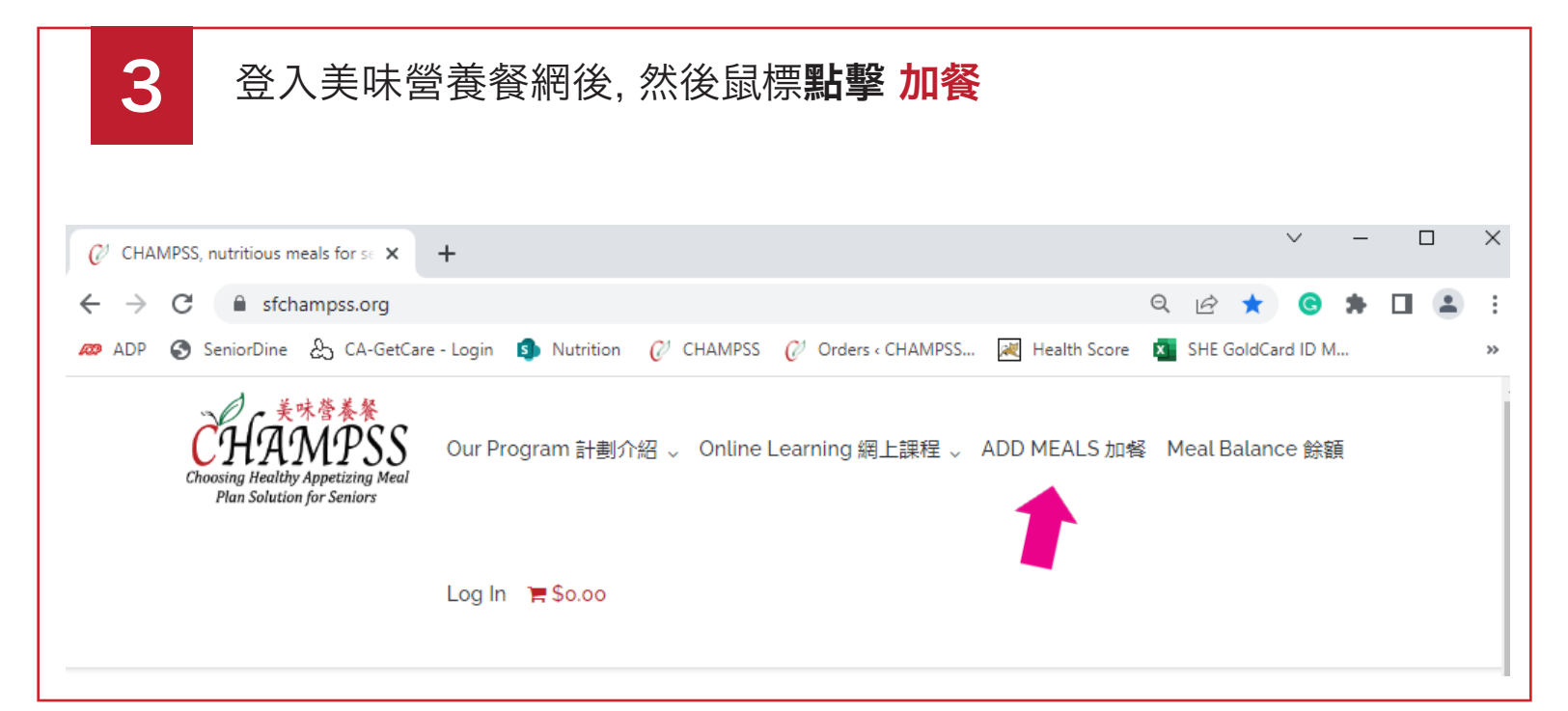

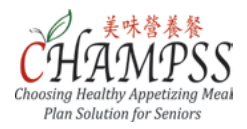

## 加餐指南

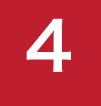

# 鼠標點擊 Choose an Option 選擇您所需要的加餐數量(01至05) 然後點擊 Add to Cart.

### ADD MEALS 加餐

**CHAMPSS** is a non-profit foundation sponsored by Self-Help for the Elderly in partnership with S&E Cafe, PhoSure and Venus Cafe. In order to keep the program functioning, we ask for a suggested contribution of \$5.00 or more per meal.

• For more detailed step-by-step **Online Add Meals Instructions**, please read or download <u>Online Add Meal Instructions</u>. Additional meals may be added at any time, online (using credit card below) or in-person (cash or check) at a <u>Self-Help for</u> the <u>Elderly senior center</u>.

\* 有關詳細的逐步**網上加餐教程**,請閱讀或下載<u>網上加餐教程</u>.加餐可在此網頁(需信用卡)或去到任何一間三藩市<del>安老自助處康樂</del> 中心(需現金或支票).

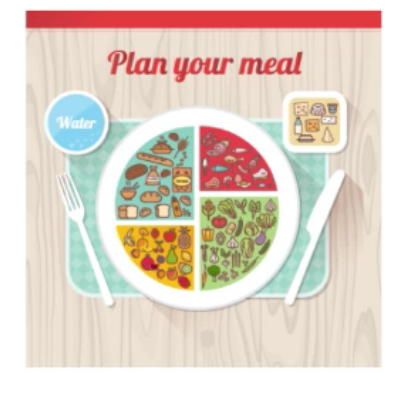

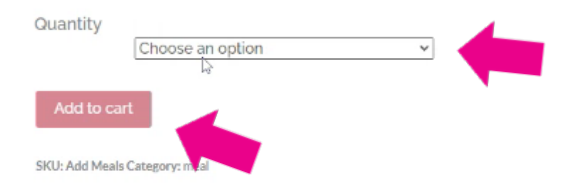

5

完成您選擇所需要的餐數,橫幅會出現,並提示您的選擇的餐數已經成功加入購物車。點擊 View Cart 檢閱您的餐數。

| "Meal" has been added to your cart. |                       | View cart |
|-------------------------------------|-----------------------|-----------|
| Plan your meal                      | Quantity 01 Meal      | ✓ Clear   |
|                                     | \$5.00<br>Add to cart |           |

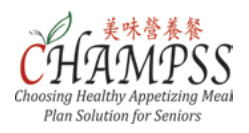

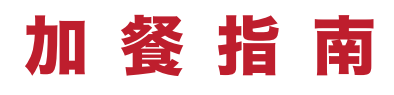

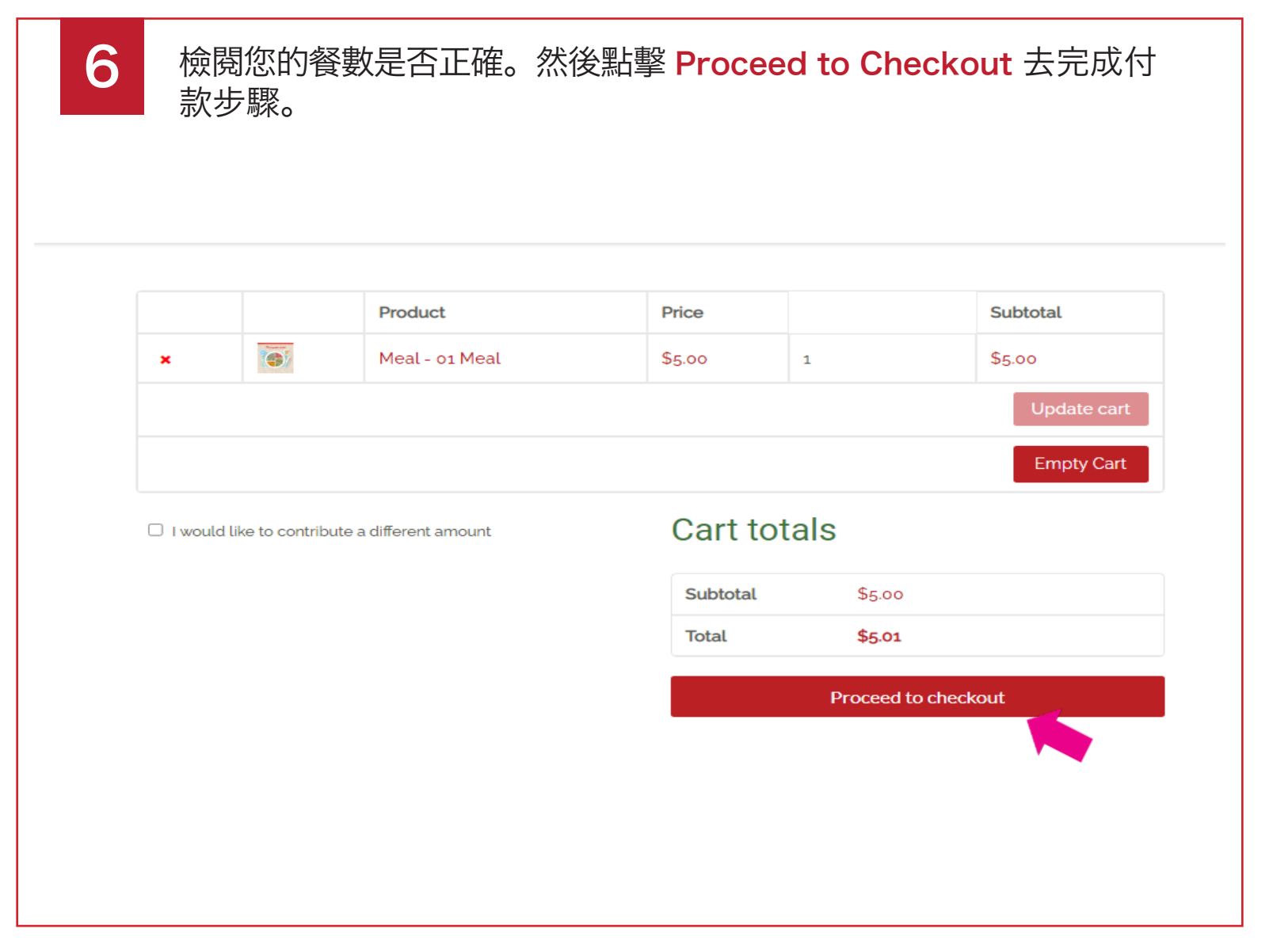

\*

如若需要更改您的餐數, 您可以點擊 X 去刪出您不需要的餐數, 或者 點擊 Empty Cart 去清空購物籃, 重新加餐。

|   | Product        | Price  |   | Subtotal    |  |
|---|----------------|--------|---|-------------|--|
| × | Meal - 01 Meal | \$5.00 | 1 | \$5.00      |  |
|   |                |        |   | Update cart |  |
|   |                |        |   | Empty Cart  |  |
|   |                |        |   |             |  |

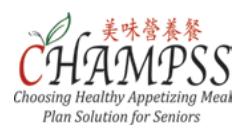

| functioning, we ask f<br>participate regardles | for a suggested contributes of contribution. | tion of \$5.00 or more per meal. All eligible participants ma |
|------------------------------------------------|----------------------------------------------|---------------------------------------------------------------|
| Billing details                                |                                              | Additional information                                        |
| First Name *                                   | Last Name *                                  | Order notes (optional)                                        |
|                                                |                                              | Notes about your order, e.g. special notes for delivery.      |
| Company Name (option                           | al)                                          |                                                               |
| Email Address *                                | Phone •                                      |                                                               |
| Country •                                      |                                              |                                                               |
| United States (US)                             |                                              |                                                               |
| Street address *                               |                                              |                                                               |
|                                                |                                              |                                                               |
|                                                |                                              |                                                               |

加餐指南

8

R

#### 填寫美味營養餐卡的號碼 CHAMPSS Card Numbers 及美味營養 餐持卡者的名字CHAMPSS Card holder Name

CHAMPSS Card Numbers \*

CHAMPSS Card Holder Name\*

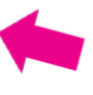

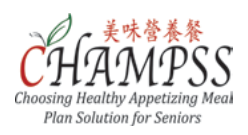

10

| 加 | 餐 | 指 | 南 |
|---|---|---|---|
|---|---|---|---|

| Credit Card VISA 😂 👓 🔝                                                                                                    |                 |             |
|----------------------------------------------------------------------------------------------------|-----------------|-------------|
|                                                                                                    |                 |             |
| Pay with your credit card via SecureSubmit.                                                                                                    |                 |             |
| CREDIT CARD NUMBER •                                                                                                    |                 |             |
|                                                                                                    |                 |             |
| EXPIRATION DATE •                                                                                                    | SECURITY CODE • |             |
| MM / YYYY                                                                                                    |                 |             |
|                                                                                                    |                 |             |
| I have read and agree to the website terms and co I have read and agree to the website terms and co I have recard a terms and co I have read and agree to the website terms and co I have read and agree to the website terms and co I have read and agree terms and co I have read agree terms and co I have read agree terms agree terms and co I have read agree terms and co I have read agree terms agree terms agre | nditions •      | Place order |

細閱付費條款及約束。然後點擊方格 I've read and accept the terms and conditions,以及方格 I'm not a robot 最後點擊 Place Order 去完成下單。

#### 重要的提醒

成功下單後, 您將收到一封電子郵件, 其中包含 CHAMPSS (美味營養餐) 網站自動而成的訂單號。請保留訂單號以供日後參考。